Escola de Governo do Distrito Federal

Secretaria Executiva de Gestão Administrativa

Secretaria de Economia

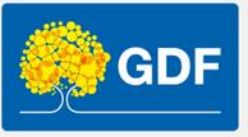

## Curso Informática – Excel básico

Anderleys Pereira de Moura

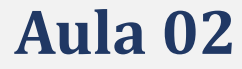

### Apresentação

- Formatação de números e tipos de dados
  - 1. Geral
  - 2. Porcentagem
  - 3. Data abreviada ...
  - 4. Principais funções para Datas
- Classificar e Filtrar
  - 1. Classificar de A-Z e de Z a A
  - 2. Colar Especial
  - 3. Filtros
- Tabelas no Excel
  - 1. Design da tabela
  - 2. Estilo da tabela
  - 3. Segmentação de dados
- Vamos praticar!

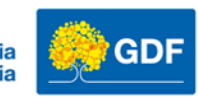

## Tipos de dados/Formato

Geral 123 Sem formato específico Número 12 Moeda [] Contábil Data Abreviada Data Completa Hora Ľ % Porcentagem 1/2 Fração  $10^{2}$ Científico Texto ab Mais Formatos de Número..

Na página inicial temos a opção para seleção do tipo de dados.

A correta seleção do tipo de dados é fundamental para a correta analise e compreensão do dado.

O tipo de dados padrão do Excel é o GERAL, É um tipo que se "adapta a maioria das situações", mas as vezes é indispensável realizarmos a escolha manual ou até criarmos nosso próprio tipo de dados.

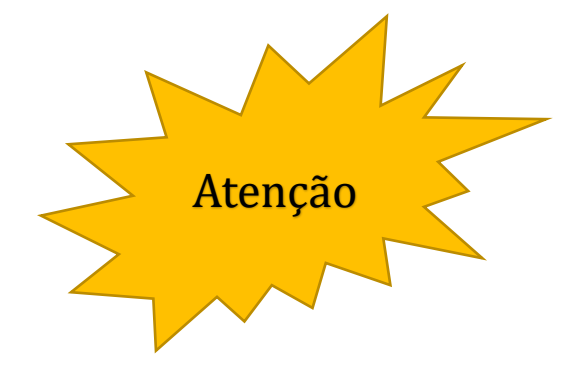

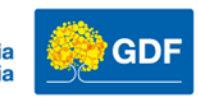

## Selecionando o tipo de dados

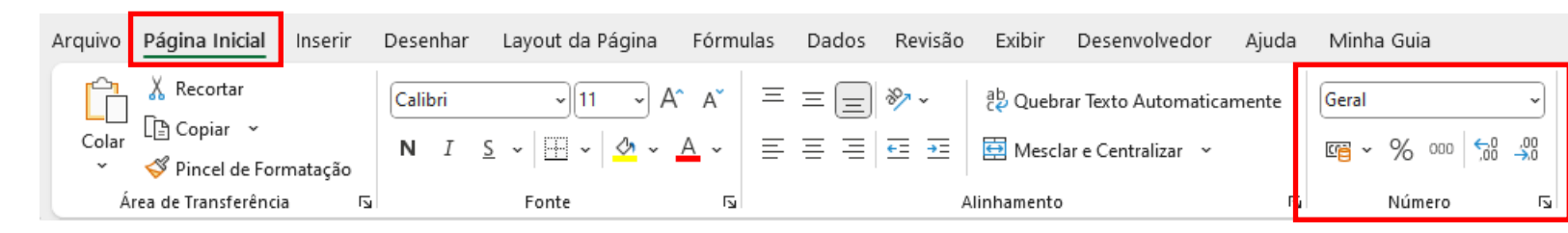

Na guia Página inicial localize a opção Geral com diversas opções como Contábil, porcentagem e casas decimais.

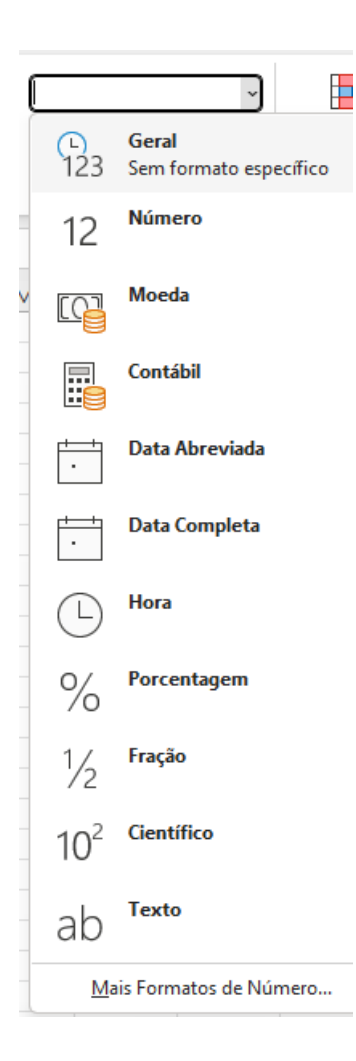

Referência:

https://support.microsoft.com/pt-br/office/tipos-de-dados-em-modelos-de-dados-e2388f62-6122-4e2b-bcad-053e3da9ba90

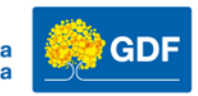

## Principais tipos de dados - Excel

- GERAL  $\rightarrow$  Não possuem um formato ou número especifico
- Número  $\rightarrow$  Permite personalizar separador de milhar e definir casa decimal
- Moeda  $\rightarrow$  Exibe zero e permite selecionar o símbolo monetário
- Contábil  $\rightarrow$  Exibe um traço no lugar de zero
- Data → Data abreviada e Data Completa (permite cálculos)
- Hora → Formato hora (permite cálculos)
- Porcentagem  $\rightarrow$  Multiplica o valor da célula por 100 e exibe o símbolo %
- Texto → Exibe o valor da célula no formato texto mesmo se for um número.

Referência:

https://support.microsoft.com/pt-br/office/criar-e-aplicar-um-formato-de-n%C3%BAmero-personalizado-6c308025-35da-4047-9481-c146a12063df

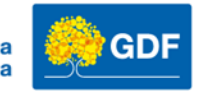

#### Formato de datas

Entender os formatos de datas facilita realizar cálculos de prazos e idades. E permite criar formatos personalizados para uma exibição simples e eficaz.

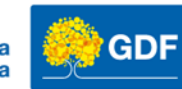

## Principais funções para Datas

|  | Tipos | persona | lizados | para | datas |
|--|-------|---------|---------|------|-------|
|--|-------|---------|---------|------|-------|

• Mês()

• Dia ( )

• Hoje ( )

• Agora()

| Para exibir                        | Use este código |
|------------------------------------|-----------------|
| Meses como 1–12                    | m               |
| Meses como 01–12                   | mm              |
| Meses como jan–dez                 | mmm             |
| Meses como janeiro–dezembro        | mmmm            |
| Meses como a primeira letra do mês | mmmmm           |

#### Toda Função/Formula/Expressão no Excel inicia-se com o sinal de = (igual)

Referência:

https://support.microsoft.com/pt-br/office/formatar-uma-data-da-maneira-que-voc%C3%AA-quiser-8e10019e-d5d8-47a1-ba95-db95123d273e

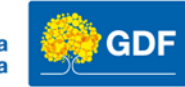

## Principais funções para Datas

- Ano ( )
- Mês()
- Dia ( )
- Hoje ( )
- Agora()

| Tipos persona | lizados | para | datas |
|---------------|---------|------|-------|
|---------------|---------|------|-------|

| Dias como 1–31           | d    |
|--------------------------|------|
| Dias como 01–31          | dd   |
| Dias como dom-sáb        | ddd  |
| Dias como domingo–sábado | dddd |
| Anos como 00–99          | аа   |
| Anos como 1900–9999      | aaaa |

Referência:

https://support.microsoft.com/pt-br/office/formatar-uma-data-da-maneira-que-voc%C3%AA-quiser-8e10019e-d5d8-47a1-ba95-db95123d273e

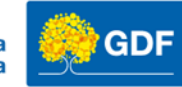

#### Classificar e Filtrar

O recurso classificar e filtrar é bastante útil para limitarmos a quantidade de dados a ser analisado e também para termos uma visão detalhada de alguma informação ou valor.

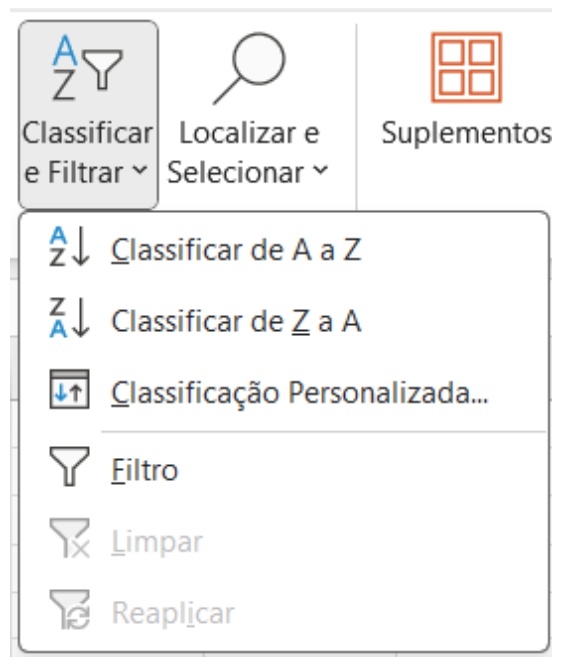

O recurso de Classificar e Filtrar está disponível na Guia Página inicial

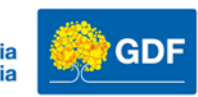

## Colar especial

Pesquisar os menus

Opções de Colagem:

Colar Especial...

m 🛱

X Recortar

Copiar

Colar especial ? • Ctrl + Alt + VColar O T<u>u</u>do Todos usando tema da origem Tudo, exceto bordas ( ) ○ <u>V</u>alores Larguras da coluna ()O Formatos Fórmulas e formatos de número ()<u>Comentários e Anotações</u> Valores e formatos de número 🔿 Va<u>l</u>idação <u>T</u>odos os formatos condicionais de mesclagem Operação Nenhuma Multiplicação O <u>A</u>dição <u>D</u>ivisão ()🔵 Su<u>b</u>tração ] Ignorar em branco <u>Transpor</u> Colar vínc<u>u</u>lo OK Cancelar

 $\times$ 

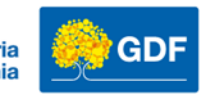

## Vamos praticar!

- Pasta de trabalho de Vamos praticar Aula 02
  - 1. Aplique o formato de datas conforme orientações da planilha (Datas)
  - 1. Na Planilha2 estão os dados de exemplo
  - 2. Estruture os dados em coluna na Planilha Alunos EGOV Utilize o recurso Colar Especial
  - 1. Crie uma nova coluna **A** com o cabeçalho (Matrícula) crie um sequencial a partir do número 1
  - 2. Ordene em ordem alfabética de A a Z a coluna Nome
  - 3. Aplique uma cor de preenchimento aos cabeçalhos e ao Título
  - 4. Aplique a formatação de bordas para ficar com o aspecto de tabela
  - 5. Insira uma anotação na célula A1 com o texto (Alunos EGOV)
  - 6. Redimensione as colunas para que os dados sejam exibidos corretamente

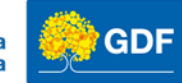

## Vamos praticar!

| 5 |           | ~                | $(\times \checkmark f_x)$ |            |            |            |            |            |
|---|-----------|------------------|---------------------------|------------|------------|------------|------------|------------|
|   | А         | В                | С                         | D          | E          | F          | G          | Н          |
|   |           |                  |                           |            |            |            |            |            |
|   |           |                  |                           | Alune      | os EGOV    |            |            |            |
|   |           |                  |                           |            |            |            |            |            |
| 1 | Matrícula | Nome             | Curso                     | 01/04/2024 | 02/04/2024 | 03/04/2024 | 04/04/2024 | 05/04/2024 |
| Γ | 1         | Ana Silva        | Excel básico - turma 01   | Presente   |            |            |            |            |
| Γ | 2         | Bruno Costa      | Excel básico - turma 01   | Faltou     |            |            |            |            |
| Γ | 3         | Carlos Santos    | Excel básico - turma 01   | Presente   |            |            |            |            |
| Γ | 4         | Daniela Oliveira | Excel básico - turma 01   | Faltou     |            |            |            |            |
| Γ | 5         | Eduardo Lima     | Excel básico - turma 01   | Faltou     |            |            |            |            |
| Γ | 6         | Fernanda Souza   | Excel básico - turma 01   | Faltou     |            |            |            |            |
| Γ | 7         | Gabriel Alves    | Excel básico - turma 01   | Presente   |            |            |            |            |
| Γ | 8         | Helena Dias      | Excel básico - turma 01   | Presente   |            |            |            |            |
| Γ | 9         | Igor Ribeiro     | Excel básico - turma 01   | Presente   |            |            |            |            |
| Γ | 10        | Julia Martins    | Excel básico - turma 01   | Presente   |            |            |            |            |
|   | 11        | Lucas Rocha      | Excel básico - turma 01   | Presente   |            |            |            |            |
|   | 12        | Mariana Gomes    | Excel básico - turma 01   | Faltou     |            |            |            |            |
| Γ | 13        | Nilton Araújo    | Excel básico - turma 01   | Faltou     |            |            |            |            |
| Γ | 14        | Olivia Carvalho  | Excel básico - turma 01   | Faltou     |            |            |            |            |
|   | 15        | Pedro Mendes     | Excel básico - turma 01   | Presente   |            |            |            |            |
|   | 16        | Rafaela Nunes    | Excel básico - turma 01   | Faltou     |            |            |            |            |
|   | 17        | Samuel Barros    | Excel básico - turma 01   | Faltou     |            |            |            |            |
|   | 18        | Thais Ferreira   | Excel básico - turma 01   | Presente   |            |            |            |            |
|   | 19        | Victor Moraes    | Excel básico - turma 01   |            |            |            |            |            |
| 4 | 20        | Yasmin Lopes     | Excel básico - turma 01   |            |            |            |            |            |
| 5 |           |                  |                           |            |            |            |            |            |
|   |           |                  |                           |            |            |            |            |            |

Exemplo:

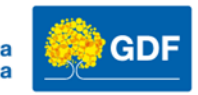

## Tabela é uma planilha e planilha é uma tabela?

- Uma tabela é um arranjo sistemático de dados dispostos em colunas e linhas.
- O objetivo de exibir dados em uma tabela é permitir a interpretação dos dados de forma fácil, rápida e objetiva.
- Em uma Planilha eu posso criar várias tabelas.

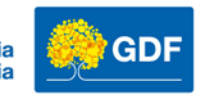

#### Uma planilha com duas tabelas

| A1 | ✓ 1              | $\times \checkmark f_x$ |              |                |              |            |              |   |                         |             |            |
|----|------------------|-------------------------|--------------|----------------|--------------|------------|--------------|---|-------------------------|-------------|------------|
| Α  | В                | С                       | D            | E              | F            | G          | Н            | 1 | J                       | К           | L          |
| 1  | 7                |                         |              |                |              |            |              |   |                         |             |            |
| 2  | -                |                         |              |                |              |            |              |   |                         |             |            |
| 3  | Alunos da        | EGOV 2023               |              |                |              |            |              |   | Turmas de infor         | mática EG   | OV 2023    |
| 5  | Nome             | ▼ Turma                 | ▼ 05/06/2023 | • 06/06/2023 • | 07/06/2023 - | 08/06/2023 | 09/06/2023 - |   | Turma                   | Data inicio | Data fim 💌 |
| 6  | Ana Silva        | Excel Intermediário - 2 | Faltou       | Presente       |              |            |              |   | Excel Intermediário - 1 | 02/01/2023  | 07/01/2023 |
| 7  | Bruno Costa      | Excel Intermediário - 2 | Presente     | Presente       |              |            |              |   | Excel Intermediário - 2 | 19/06/2023  | 23/06/2023 |
| 8  | Carlos Santos    | Excel Intermediário - 2 | Presente     | Presente       |              |            |              |   | Excel Básico - 1        | 10/04/2023  | 14/04/2023 |
| 9  | Daniela Oliveira | Excel Intermediário - 2 | Presente     | Presente       |              |            |              |   | Excel Básico - 2        | 24/04/2023  | 28/04/2023 |
| 10 | Eduardo Lima     | Excel Intermediário - 2 | Presente     | Presente       |              |            |              |   | Access Básico - 1       | 17/07/2023  | 21/07/2023 |
| 11 | Fernanda Souza   | Excel Intermediário - 2 | Faltou       | Presente       |              |            |              |   | Access Básico - 2       | 14/08/2023  | 18/08/2023 |
| 12 | Gabriel Alves    | Excel Intermediário - 2 | Faltou       | Presente       |              |            |              |   |                         |             |            |
| 13 | Helena Dias      | Excel Intermediário - 2 | Faltou       | Faltou         |              |            |              |   |                         |             |            |
| 14 | Igor Ribeiro     | Excel Intermediário - 2 | Presente     | Presente       |              |            |              |   |                         |             |            |
| 15 | Julia Martins    | Excel Intermediário - 2 | Presente     | Presente       |              |            |              |   |                         |             |            |
| 16 | Lucas Rocha      | Excel Intermediário - 2 | Presente     | Faltou         |              |            |              |   |                         |             |            |
| 17 | Mariana Gomes    | Excel Intermediário - 2 | Presente     | Presente       |              |            |              |   |                         |             |            |
| 18 | Nilton Araújo    | Excel Intermediário - 2 | Presente     | Presente       |              |            |              |   |                         |             |            |
| 19 | Olivia Carvalho  | Excel Intermediário - 2 | Presente     | Presente       |              |            |              |   |                         |             |            |
| 20 | Pedro Mendes     | Excel Intermediário - 2 | Presente     | Presente       |              |            |              |   |                         |             |            |
| 21 | Rafaela Nunes    | Excel Intermediário - 2 | Presente     | Presente       |              |            |              |   |                         |             |            |
| 22 | Samuel Barros    | Excel Intermediário - 2 | Presente     | Presente       |              |            |              |   |                         |             |            |
| 23 | Thais Ferreira   | Excel Intermediário - 2 | Presente     | Presente       |              |            |              |   |                         |             |            |
| 24 | Victor Moraes    | Excel Intermediário - 2 | Presente     | Presente       |              |            |              |   |                         |             |            |
| 25 | Yasmin Lopes     | Excel Intermediário - 2 | Presente     | Presente       |              |            |              |   |                         |             |            |
| 26 |                  |                         |              |                |              |            |              |   |                         |             |            |

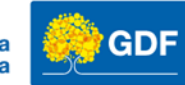

#### Tabelas no Excel

 Ao definir um intervalo de dados como tabela a guia/aba Design da Tabela é ativada. Toda vez que o cursor do mouse estive na área selecionada a guia será exibida.

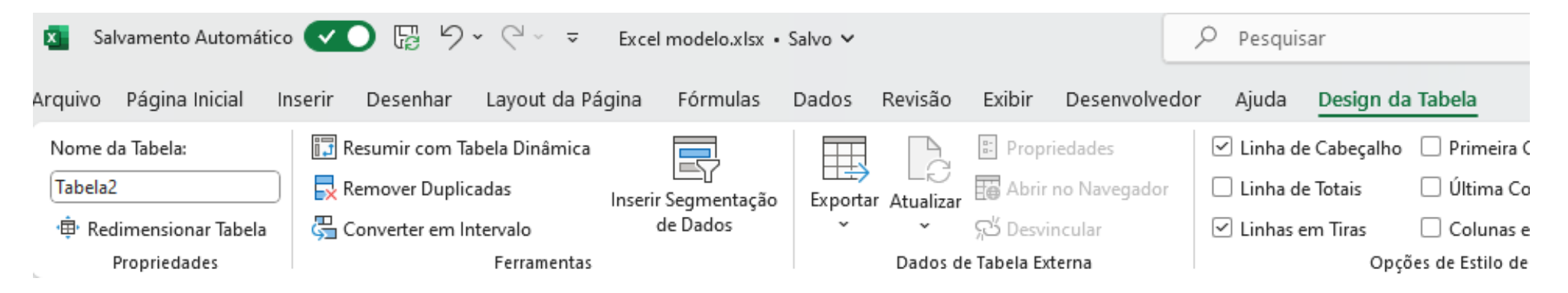

Saiba mais em: <u>https://support.microsoft.com/pt-br/office/mostrar-a-faixa-de-op%C3%A7%C3%B5es-26abd81c-b5ab-47a5-aabc-a9e5255862f4</u>

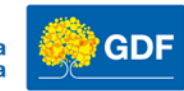

## Design da Tabela

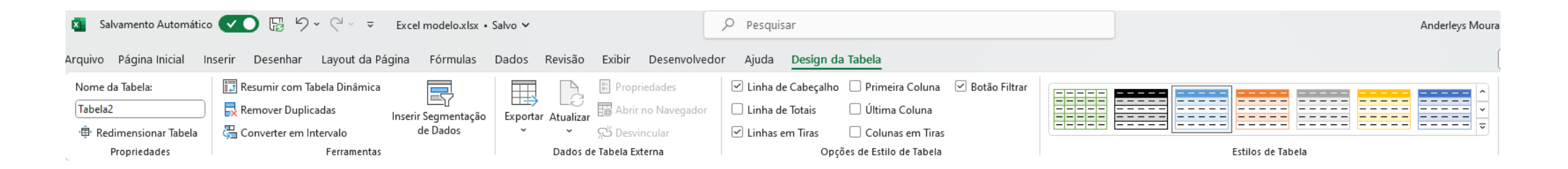

- Com a tabela selecionada você terá diversas opções para aprimorar e facilitar o seu trabalho. Opções como:
  - 1. Estilos de tabela
  - 2. Remover Duplicadas
  - 3. Inserir Segmentação de Dados
  - 4. Etc.

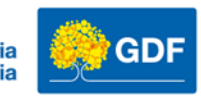

#### Criando tabelas

- Como criar uma tabela
  - 1. Selecione os dados guia Inserir opção Tabela

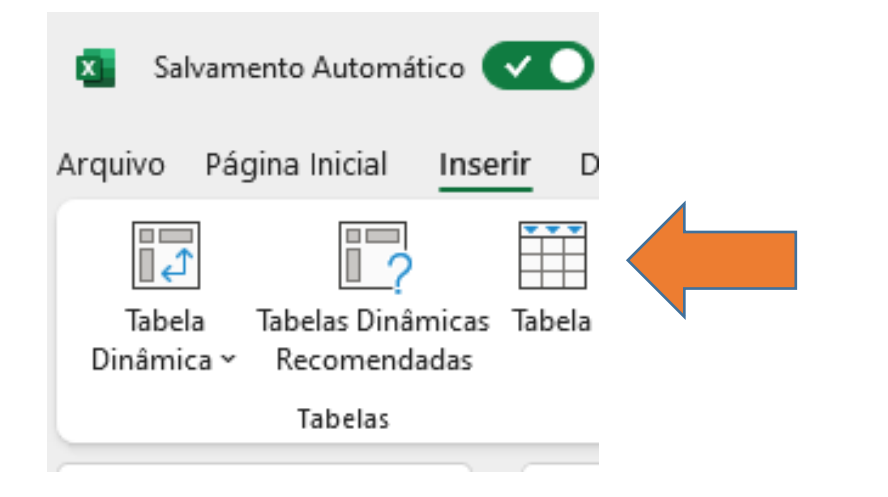

Com a opção tabela uma nova guia é criada e o auto filtro é aplicado automaticamente aos dados selecionados.

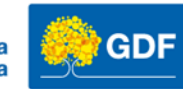

#### Formatação da tabela

• Ao criar a tabela na Guia Design da Tabela teremos diversos estilos de formatação disponíveis.

| Estilos de Tabela |  |  |  |  |  |  |  |  |
|-------------------|--|--|--|--|--|--|--|--|

Podemos utilizar os estilos pré-definidos ou podemos formatar de forma personalizada.

Para personalizar sua tabela com linhas, colunas, cores e estilo de fonte, utilize a guia Página Inicial

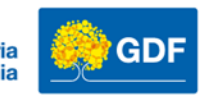

#### Auto filtro

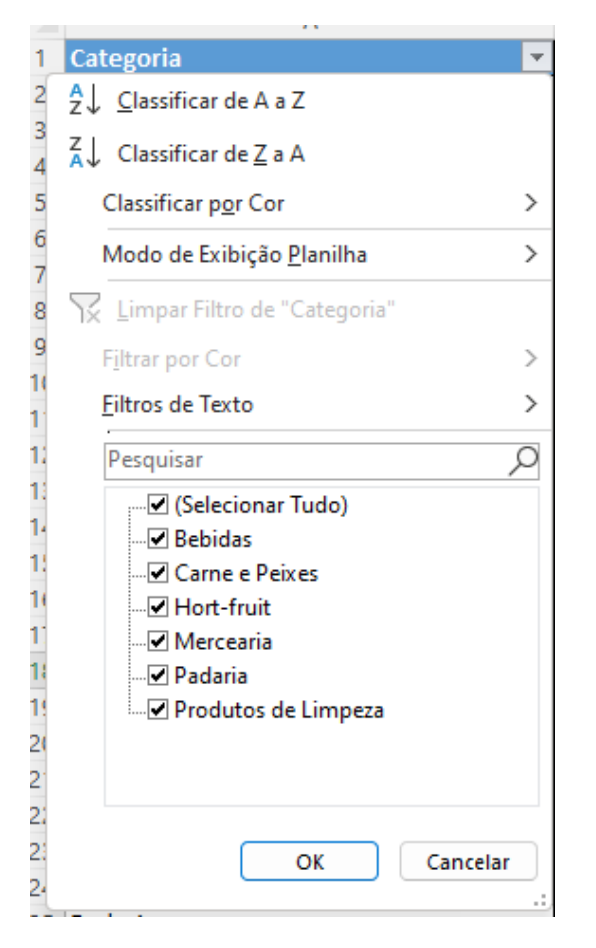

| E  | 18 • : × $f_x$      |                     |
|----|---------------------|---------------------|
|    | A                   | В                   |
| 1  | Categoria 🔽         | iem 🔽               |
| 2  | Bebidas             | Refrigerante        |
| 3  | Bebidas             | Suco de laranja     |
| 4  | Bebidas             | Água mineral        |
| 5  | Bebidas             | Café em pó          |
| 6  | Bebidas             | Chá                 |
| 7  | Hort-fruit          | Maçãs               |
| 8  | Hort-fruit          | Laranjas            |
| 9  | Hort-fruit          | Bananas             |
| 10 | Hort-fruit          | Tomates             |
| 11 | Hort-fruit          | Alface              |
| 12 | Mercearia           | Arroz               |
| 13 | Mercearia           | Feijão              |
| 14 | Mercearia           | Massa               |
| 15 | Mercearia           | Azeite de oliva     |
| 16 | Mercearia           | Molho de tomate     |
| 17 | Produtos de Limpeza | Detergente          |
| 18 | Produtos de Limpeza | Sabão em pó         |
| 19 | Produtos de Limpeza | Amaciante de roupas |
| 20 | Produtos de Limpeza | Desinfetante        |
| 21 | Produtos de Limpeza | Papel toalha        |
| 22 | Padaria             | Pão de Forma        |

| A                | в     | С             | D            | E            | F             | G            | н                    | 1           | J         |                         |
|------------------|-------|---------------|--------------|--------------|---------------|--------------|----------------------|-------------|-----------|-------------------------|
| Alunos <         |       |               |              |              |               |              |                      |             |           |                         |
| Ana Silva        | _     |               |              |              |               |              |                      |             |           |                         |
| Bruno Costa      | Remo  | over Duplicad | das          |              |               |              |                      | ?           | ×         |                         |
| Carlos Santos    | _     |               |              |              |               |              |                      |             |           |                         |
| Daniela Oliveira | Para  | remover dup   | icados, sele | cione uma ou | i mais coluna | as que conte | m duplicada          | s.          |           |                         |
| Eduardo Lima     |       | Selecionar    | Todas        | 🗏 Anular To  | odas as Selec | rões 🔽 I     | Meus <u>d</u> ados ( | contêm cabe | alhos     |                         |
| Fernanda Souza   |       |               | <u></u>      |              |               | ,            |                      |             |           |                         |
| Gabriel Alves    |       |               |              |              |               |              |                      |             |           |                         |
| Helena Dias      | Colu  | inas          |              |              |               |              |                      |             |           |                         |
| Igor Ribeiro     | - C A | lunos         |              |              |               |              |                      |             |           | Menu Remover Duplicadas |
| Julia Martins    |       |               |              |              |               |              |                      |             |           |                         |
| Lucas Rocha      |       |               |              |              |               |              |                      |             |           |                         |
| Mariana Gomes    |       |               |              |              |               |              |                      |             |           |                         |
| Nilton Araújo    |       |               |              |              |               |              |                      |             |           |                         |
| Olivia Carvalho  |       |               |              |              |               |              |                      |             |           |                         |
| Pedro Mendes     |       |               |              |              |               |              | OK                   | Ca          | ncelar .: |                         |
| Rafaela Nunes    |       |               |              |              |               |              |                      |             | 1.0       |                         |
| Samuel Barros    |       |               |              |              |               |              |                      |             |           |                         |
| Thais Ferreira   |       |               |              |              |               |              |                      |             |           |                         |
| Victor Moraes    |       |               |              |              |               |              |                      |             |           |                         |
| Yasmin Lopes     |       |               |              |              |               |              |                      |             |           |                         |
| Lucas Rocha      |       |               |              |              |               |              |                      |             |           |                         |
| Lucas Rocha      |       |               |              |              |               |              |                      |             |           |                         |
| Nilton Araújo    |       |               |              |              |               |              |                      |             |           |                         |
| Nilton Araújo    |       |               |              |              |               |              |                      |             |           |                         |

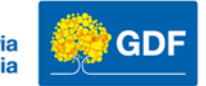

## Inserir Segmentação de Dados

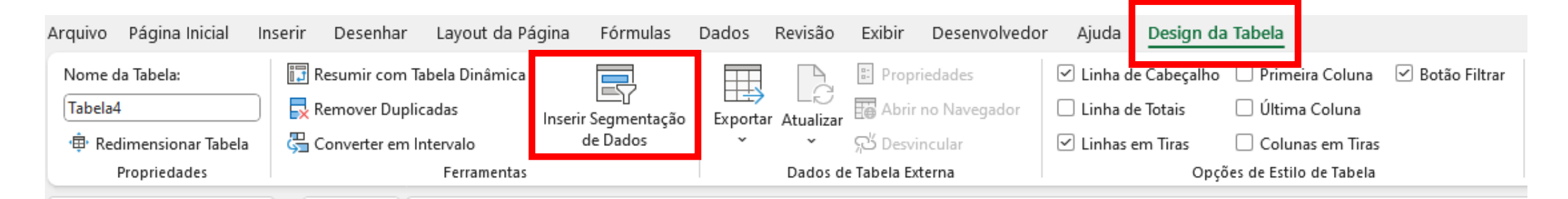

Para ativar a Segmentação de dados, a tabela precisa está selecionada para a guia Design da Tabela está disponível para seleção.

A Segmentação de dados cria um menu dinâmico com um aspecto profissional que permite você realizar os filtros de forma mais eficiente.

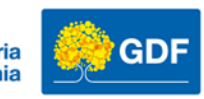

| А                   | В                   | С | D   | E          | F         |          |
|---------------------|---------------------|---|-----|------------|-----------|----------|
| Categoria           | 🗾 Item              | - |     | _          |           |          |
| Bebidas             | Refrigerante        |   | Cat | egoria     | ў=        | ÷ YX     |
| Bebidas             | Suco de laranja     |   | В   | ebidas     |           |          |
| Bebidas             | Água mineral        |   |     |            |           |          |
| Bebidas             | Café em pó          |   | Ca  | arne e Pei | xes       |          |
| Bebidas             | Chá                 |   | н   | ort-fruit  |           |          |
| Hort-fruit          | Maçãs               |   |     |            |           | $\equiv$ |
| Hort-fruit          | Laranjas            |   |     | ercearia   |           |          |
| Hort-fruit          | Bananas             |   | Pa  | adaria     |           |          |
| Hort-fruit          | Tomates             |   |     |            |           | $\equiv$ |
| Hort-fruit          | Alface              |   | P   | odutos de  | e Limpeza |          |
| Mercearia           | Arroz               |   |     |            |           |          |
| Mercearia           | Feijão              |   |     |            |           |          |
| Mercearia           | Massa               |   |     |            |           |          |
| Mercearia           | Azeite de oliva     |   |     |            |           |          |
| Mercearia           | Molho de tomate     |   |     |            |           |          |
| Produtos de Limpeza | Detergente          |   |     |            |           |          |
| Produtos de Limpeza | Sabão em pó         |   |     |            |           |          |
| Produtos de Limpeza | Amaciante de roupas |   |     |            |           |          |
| Produtos de Limpeza | Desinfetante        |   |     |            |           |          |
| Produtos de Limpeza | Papel toalha        |   |     |            |           |          |
| Padaria             | Pão de Forma        |   |     |            |           |          |
| Padaria             | Pão Francês         |   |     |            |           |          |
| Padaria             | Pão Integral        |   |     |            |           |          |
| Padaria             | Baguete             |   |     |            |           |          |
| Padaria             | Croissant           |   |     |            |           |          |
| Carne e Peixes      | Frango              |   |     |            |           |          |
| Carne e Peixes      | Bife                |   |     |            |           |          |
| Carne e Peixes      | Peixe               |   |     |            |           |          |
| Carne e Peixes      | Carne Moída         |   |     |            |           |          |
| Carne e Peixes      | Linguiça            |   |     |            |           |          |

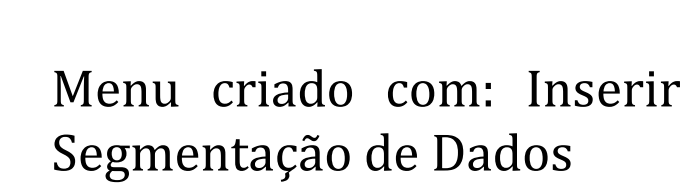

G

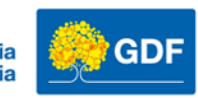

## Vamos praticar!

- Pasta de trabalho de Vamos praticar Aula 02
  - 1. Renomeie a Lista de compras para Lista de compras com Filtro
  - 2. Selecione os dados e Insira uma tabela
  - 3. Selecione um Estilo de Tabela de sua preferencia
  - 4. Insira um segmentação de dados por Categoria

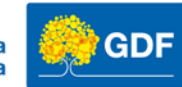

# Obrigado!

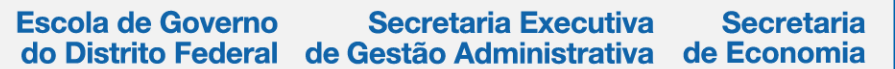

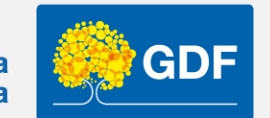

http://egov.df.gov.br